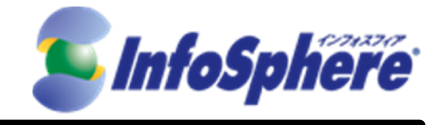

## InfoSphere

モバイル接続

スタンダードコース LTEプラン ライトコース

## IP1 タイプ

# WiFiルータタイプ (AtermMR03LN) Windows接続手順書 Ver1.0

2014年9月16日

(C) Copyright 2014 NTTPC Communications Inc. All rights reserved.

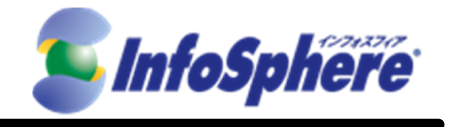

## 目次

| <ol> <li>1. 接続設定</li> </ol> | 手順               | 3 |
|-----------------------------|------------------|---|
|                             |                  |   |
| 1.1名                        | 称確認              | 3 |
| 1.2事                        | 前準備              | 4 |
| 1.3パ                        | パソコンの無線 LAN 接続設定 | 3 |
| 1.4At                       | termMR03LN 初期設定  | 7 |

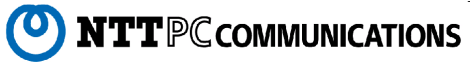

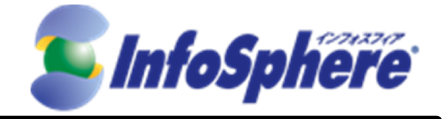

はじめに

本資料はNTTPC コミュニケーションズ(以下、NTTPC)が提供する InfoSphere モバイル接続スタンダード/ラ イトコース LTEプラン IP1タイプをデータ通信端末AtermMR03LN (以下、AtermMR03LN)でご利用になる場合 の手順書です。

今後、本手順書は予告なく変更される可能性があります。

### 実施前ご確認事項

- 作業実施はご利用PCの 管理者権限 で行うようにしてください。
- 作業実施前にすべてのプログラムを終了させてください。終了させない場合、作業中のデータが失われる 場合があります。
- 本手順書はことわりがない場合、Windows 7を使用して作成しております。ご利用のOS/画面カスタマイ ズ内容によっては手順書内の画像が一部異なる場合がございます。
- ユーザー アカウント制御(UAC)画面が表示された場合には、「許可」または「続行」、「はい」ボタンを押し てください。

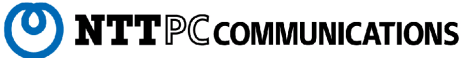

 $\mathbf{2}$ 

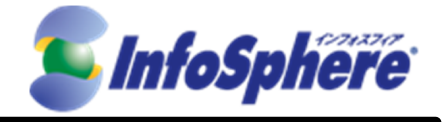

## 1. 接続設定手順

## 1.1 名称確認

設定を行う前に各部の名称を確認してください。

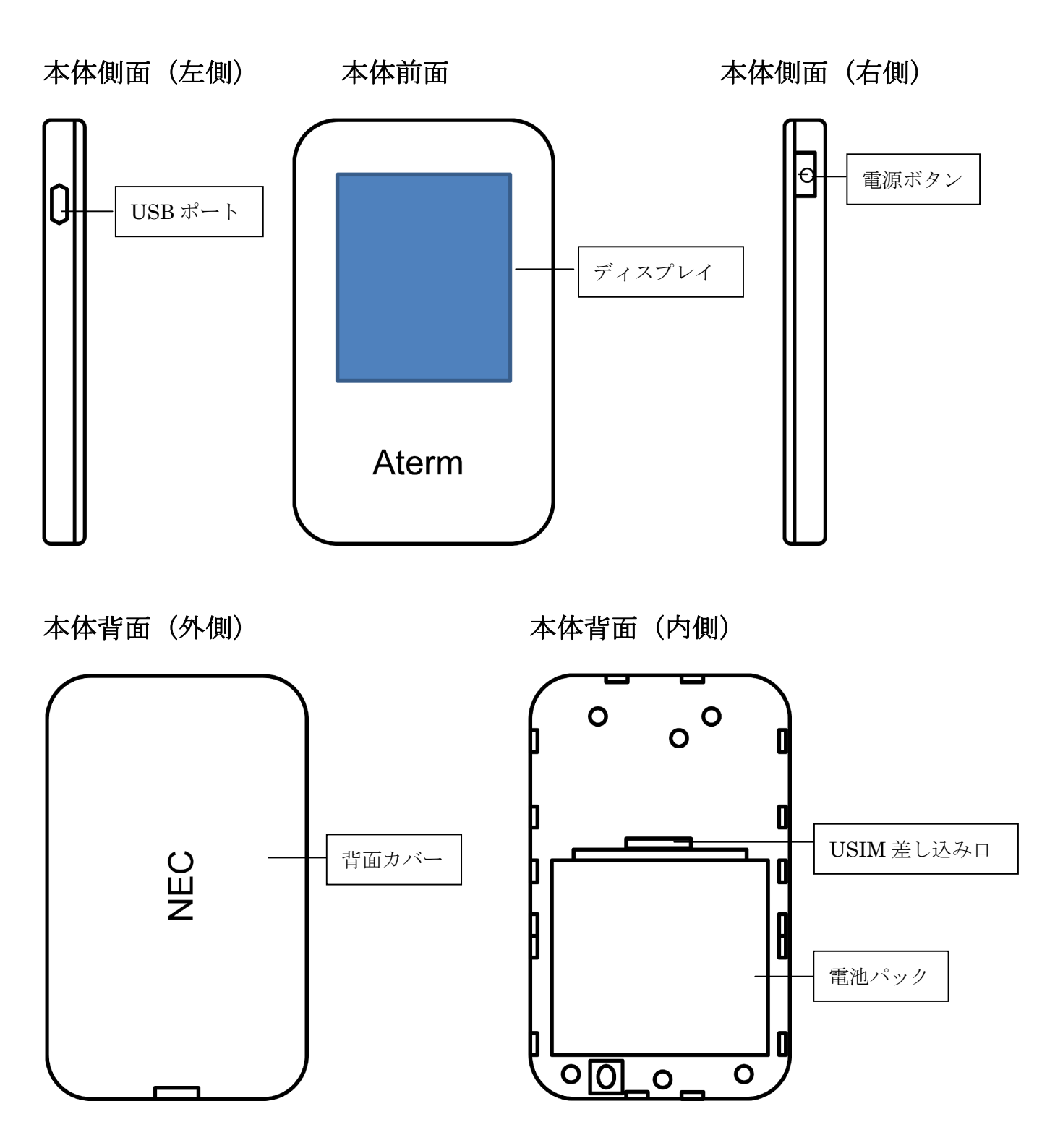

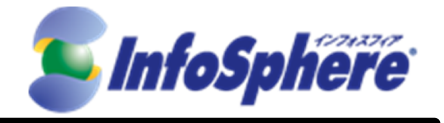

#### 1.2 事前準備

USIMの挿入や製品の充電を行います。

1.2.1 本体から背面カバーをはずしてください。

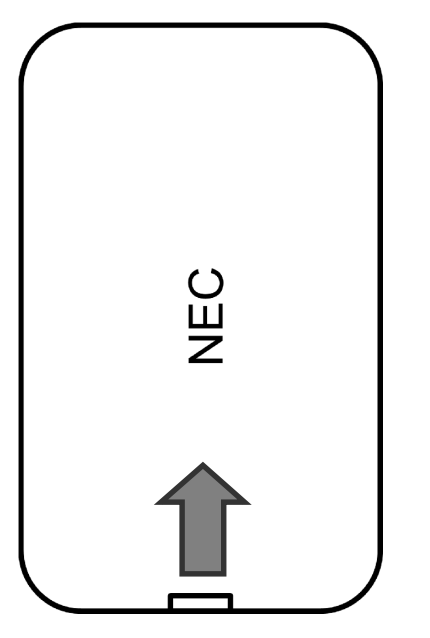

1.2.2 電池パックをはずし、端子面が下になるようにして USIM を差し込んでください。

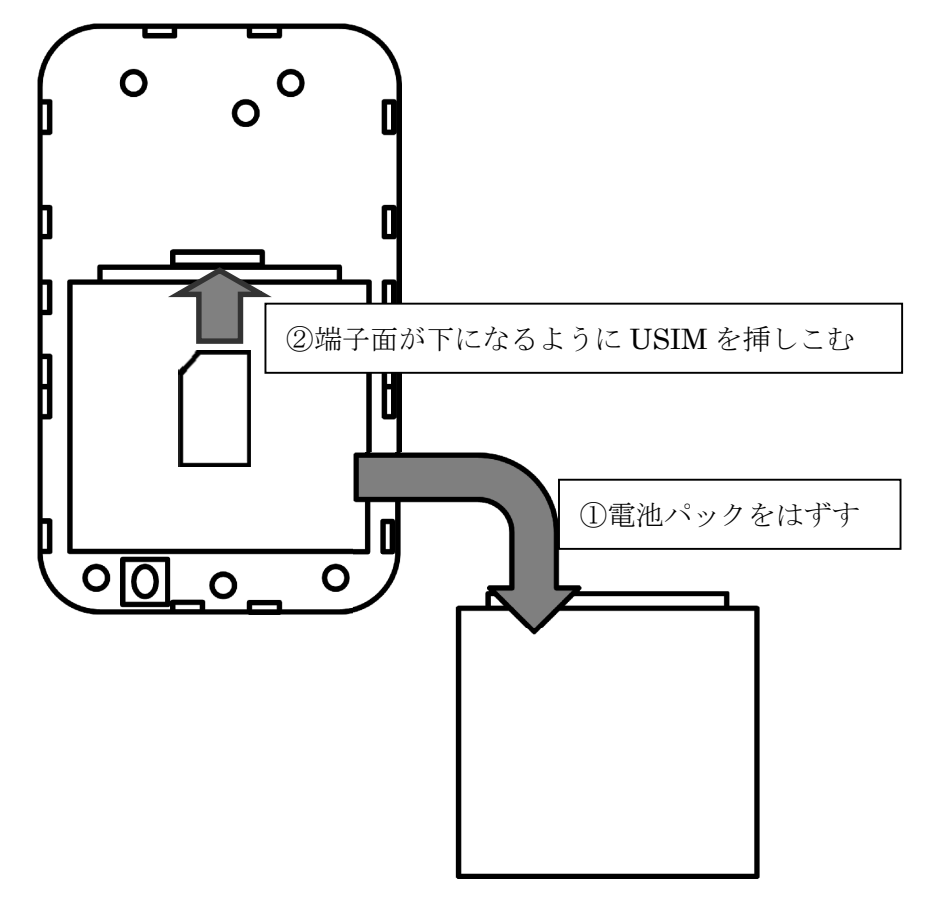

**NTT**PC communications

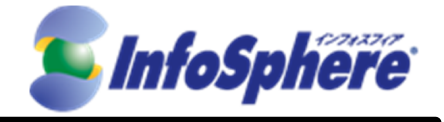

1.2.3 電池パックを戻して背面カバーを戻してください。

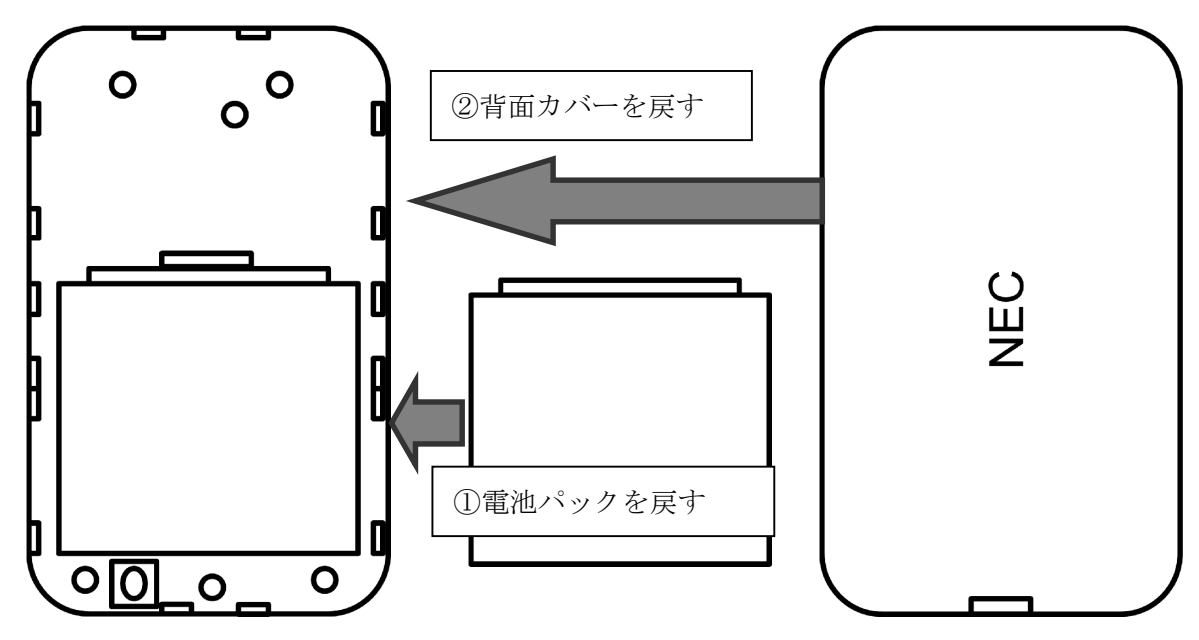

1.2.4 本体左側にある USB ポートに USB をさして充電を行い、充電されたら本体右側にある電源ボタンを名 が押しして電源をつけます。電源がつくとディスプレイが表示されます。

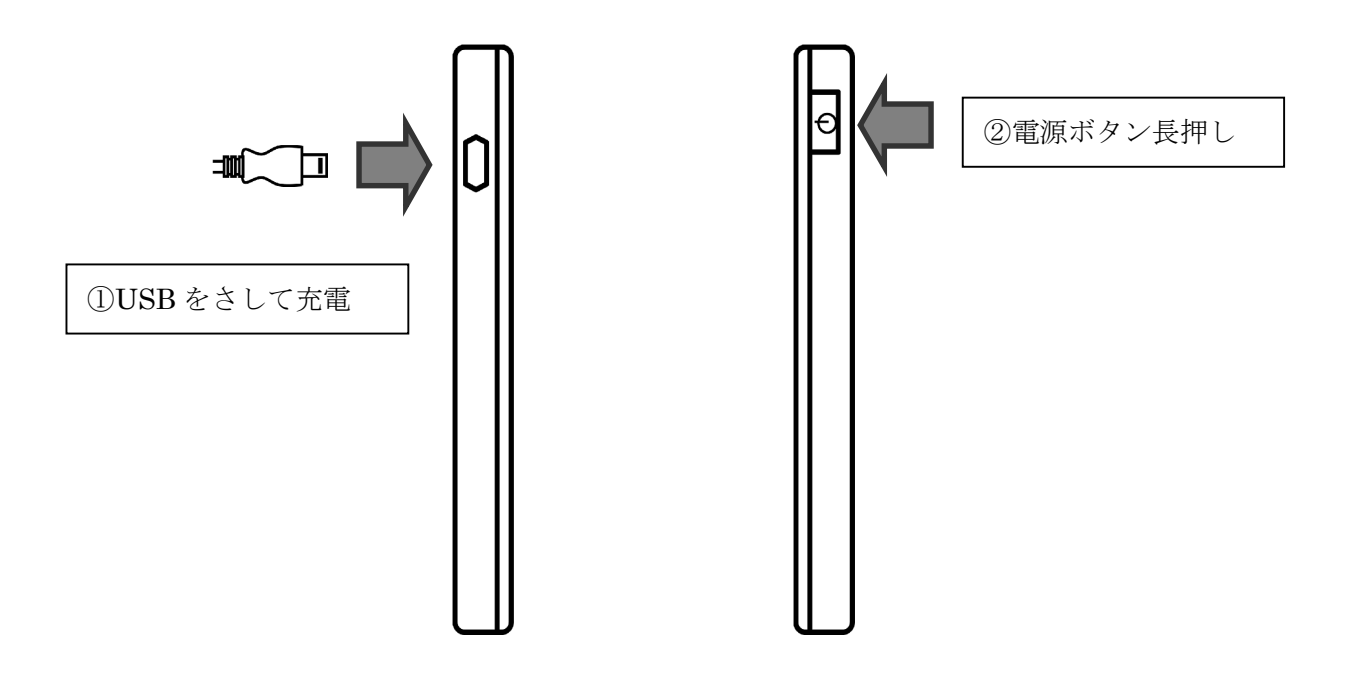

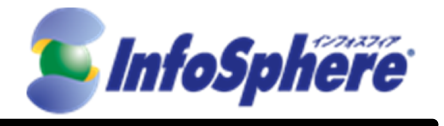

#### 1.3 パソコンの無線 LAN 接続設定

1.3.1 AtermMR03LN 本体のディスプレイの [情報] -[端末情報] -[無線 LAN 情報] -[プライマリ SSID] をタップして端末に接続するための情報を確認してください。

| LTE ルータ                      |
|------------------------------|
| 戻る<br>プライマリSSID              |
| プライマリSSID<br>aterm-xxxxx-g   |
| プライマリ暗号キー<br>XXXXXXXXXXXXXXX |

1.3.2 デスクトップ画面右下のアイコンなどから「ワイヤレスネットワーク接続」を立ち上げ、ご購入の AtermMR03LNのSSIDの値(11桁の数字・アルファベット混じり)を選択し、「接続」をクリックし ます。AtermMR03LNのSSIDの値はSTEP1.3.1の方法でご確認ください。

| ▲ 😼 🛍 🏜 🔥 A 14:31<br>2014/09/12 |
|---------------------------------|
| ネットワーク                          |
| 接続設定の表示                         |
| 機内モード                           |
| わ                               |
| Wi-Fi                           |
| オン 📃                            |
| aterm-73ba2c-g                  |
| aterm-73ba2c-g                  |
| ✔ 自動的に接続する                      |
| 接続(C)                           |

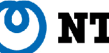

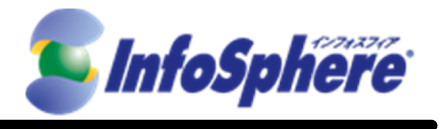

 $\overline{7}$ 

**NTT**PC communications

1.3.3 セキリティーキーの入力を求められるので、STEP1.3.1 の「プライマリ暗号キー」を入力して「次へ(N)」 をクリックしてください。

| € ネットワーク                   |
|----------------------------|
| aterm-73ba2c-g             |
|                            |
| ネ A ーク セキュリティ キーを入力してくださ   |
|                            |
| ● ルーターのボタンを押して<br>も接続できます。 |
|                            |
| 次へ(N) <b>キャンセル</b>         |

1.3.4 接続ができると下記の画面が表示されます。お使いの用途に合わせて下記の「はい」もしくは「いいえ」 を選択してください。

| € ネットワーク                                                          |
|-------------------------------------------------------------------|
| aterm-73ba2c-g                                                    |
| このネットワーク上の PC、デバイス、コンテン<br>ツを探し、プリンターや TV などのデバイスに自<br>動的に接続しますか? |
| ホーム ネットワークと社内ネットワークではこの<br>操作を行うことをお勧めします。                        |
| はい いいえ                                                            |

### 1.4 AtermMR03LN 初期設定

1.4.1 ブラウザで「192.168.179.1」にアクセスしてください。

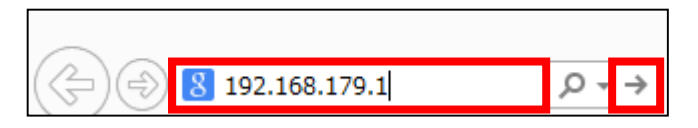

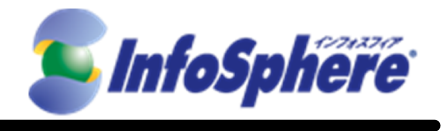

8

**NTT**PC communications

1.4.2 はじめてログインした際はパスワード設定を求められるのでお好みのパスワードを設定して、「設定」を クリックしてください。

| 管理者バスワードの初期設定                                                                            |                                                                          |
|------------------------------------------------------------------------------------------|--------------------------------------------------------------------------|
| 管理者パスワードの初期設                                                                             | :定                                                                       |
| 本商品は、第三者による不意のアクセスや設定変<br>て初めてアクセスできるようになっています。パスワ<br>アンダースコアのみです。名前や生年月日など、何<br>けてください。 | 更を防止するため、管理者バスワードを入力し<br>フードに使用できるのは半角英数字、ハイフン、<br>也人から類推されやすい単語を用いることは避 |
| 管理者バスワードの初期設定 ?                                                                          |                                                                          |
| バスワード 🕐                                                                                  |                                                                          |
| バスワード再入力 🕐                                                                               |                                                                          |
|                                                                                          | 設定                                                                       |

1.4.3 ユーザー名を「admin」、パスワードを STEP1.4.2 で設定したパスワードを入力して「OK」をクリック してください。

| Windows セキュリティ ×                                                                                  |
|---------------------------------------------------------------------------------------------------|
| iexplore.exe<br>サーバー 192.168.179.1 がユーザー名とパスワードを要求しています。サーバーの<br>報告によると、これは Aterm(admin) からの要求です。 |
| 警告: ユーザー名とパスワードは、セキュリティで保護されていない接続で基本認証を<br>使用して送信されます。                                           |
| admin                                                                                             |
|                                                                                                   |
| □ 資格情報を記憶する                                                                                       |
| OK キャンセル                                                                                          |

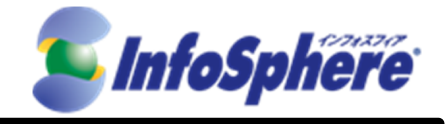

1.4.4 Aterm のログインに成功すると下記のようなページが表示されます。

| Aterm                                                   | Co           | 8                                              |                                                |                     |
|---------------------------------------------------------|--------------|------------------------------------------------|------------------------------------------------|---------------------|
| Aterm MR03LN<br>ATERM-D48FA0                            |              | Aterm M                                        | /R03LN                                         |                     |
| ●基本設定<br>●無線LAN設定<br>●ECC設定                             |              | クイック                                           | 設定Web                                          |                     |
| <ul> <li>・・・・・・・・・・・・・・・・・・・・・・・・・・・・・・・・・・・・</li></ul> |              | 左メニューから設行<br>設定をスター                            | E項目を選択して、<br>トしましょう。                           |                     |
| ○メンテナンス                                                 | 装置情報         |                                                |                                                |                     |
| ℃情報                                                     | 装置名          |                                                | AT ERM-D48FA0                                  |                     |
| 器 設定用QRコードを表示                                           | 接続状態<br>電波状態 |                                                | インターネット未接続<br>弱い                               |                     |
| ? ヘルプ表示                                                 |              |                                                |                                                | 县新北部に面新             |
|                                                         |              |                                                |                                                | 1000111/1000(CZ-01) |
|                                                         |              | Capyright(c) NEC Co<br>Copyright(c) NEC Access | rporation 2001–2014<br>Technica,Ltd. 2001–2014 |                     |

1.4.5 左側の項目から[基本設定] - [接続先設定(LTE/3G)] をクリックします。そして「接続先1」の編集 をクリックします。

|                                   | トップページ > 基本設定 > 接続先設 | (定(LTE/3G) |    |           |           |
|-----------------------------------|----------------------|------------|----|-----------|-----------|
| Alterm                            | 接続先設定(LTE/3          | G)         |    |           |           |
| Aterm MR03LN<br>ATERM-D48FA0      |                      |            |    | [         | 高度な設定を表示  |
|                                   | 接続先設定(LTE/3G) ?      |            |    |           |           |
| ▶接続先設定(LTE/3G)<br>▶接続先設定(公衆無線LAN) | 接続先名 ?               | 編集         | 削除 | 国内設定<br>? | 国際ローミング設定 |
| ○無線LAN設定                          |                      | 編集         |    | ۲         | ۲         |
| ◎ディスブレイ設定                         | 未設定                  | <u>編集</u>  |    |           | 0         |
| ○詳細設定                             | 未設定                  | <u>編集</u>  |    | 0         | 0         |
| ○メンテナンス                           | 未設定                  | <u>編集</u>  |    |           | 0         |
|                                   | 未設定                  | <u>編集</u>  |    |           | 0         |
| in 設定用GRコートを表示                    | 未設定                  | 編集         |    |           | 0         |
| ? ヘルプ表示                           | 未設定                  | <u>編集</u>  |    |           | 0         |
|                                   | 未設定                  | <u>編集</u>  |    |           | 0         |
|                                   | 未設定                  | <u>編集</u>  |    |           | 0         |
|                                   | 未設定                  | <u>編集</u>  |    |           | 0         |
|                                   |                      |            |    |           | 設定        |

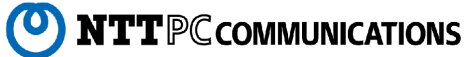

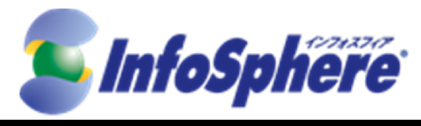

| 1.4.6 | 各項目に接続情報を入力し、             | 、「設定」ボタンをクリックします。 |                                 |
|-------|---------------------------|-------------------|---------------------------------|
|       | ・接続先名                     | :任意               | 穒の文字列(例:InfoSphere)             |
|       | ・接続サービス                   | :「手               | 動設定」を選択してください                   |
|       | ・APN 名                    | : 「lte            | -mobile.jp」と入力                  |
|       | <ul> <li>ユーザー名</li> </ul> | :当社               | 上指定値 [ユーザーID] ※1                |
|       | ・パスワード                    | :当社               | Ł指定値 [パスワード]※1                  |
|       | ・暗号化方式                    | :「チ               | ャレンジハンドシェーク」を選択してください           |
|       | ・接続方式                     | : 「IP             | v4」を選択してください                    |
|       | ※1 開通案内をご確認く              | ごさい               |                                 |
|       | 接続先の設定 ?                  |                   |                                 |
|       | 接続先名 ?                    |                   | Infosphere                      |
|       | 接続サービス ?                  |                   | 手動設定 🗸                          |
|       | APN(接続先) ?                |                   | Ite-mobile.jp                   |
|       | ユーザー名 ?                   |                   | is @                            |
|       | パスワード ?                   |                   |                                 |
|       |                           |                   | O tal                           |
|       | 暗号化方法 ?                   |                   | ○ 暗号化されていないバスワード<br>(PAP)       |
|       |                           |                   | ● チャレンジハンドシェーク<br>認証プロトコル(CHAP) |
|       | 接続方式 ?                    |                   | IPv4                            |
|       |                           |                   | 設定前のページへ戻る                      |

1.4.7 設定が正しくされている場合は[情報] - [現在の状態]をクリックして、表示された項目のうち「接続状態」 が「インターネット利用可」と表示されます。表示されない場合は設定内容を再度確認してください。

| Aterm                                                          |        |                        |
|----------------------------------------------------------------|--------|------------------------|
| Aterm MR03LN<br>ATERM-D48FA0                                   |        |                        |
| <ul> <li>●基本設定</li> </ul>                                      |        |                        |
| ©無線LAN設定                                                       |        |                        |
| DECO設定                                                         |        |                        |
| ○ディスプレイ設定                                                      |        |                        |
| ○詳細設定                                                          |        |                        |
| ♀メンテナンス                                                        |        |                        |
| ♥情報                                                            |        |                        |
| <ul> <li>・現在の状態</li> <li>・週1言情報ロク</li> <li>・UPnPの状態</li> </ul> | 接続状態 ? |                        |
| ・ライセンス                                                         | 接続状態 ? | インターネット利用可:LTE(DOCOMO) |
| 器 設定用QRコードを表示                                                  | 電波状態 ? | <b>Ф</b>               |